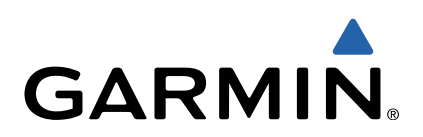

# Oregon<sup>®</sup> 600 Series Quick Start Manual

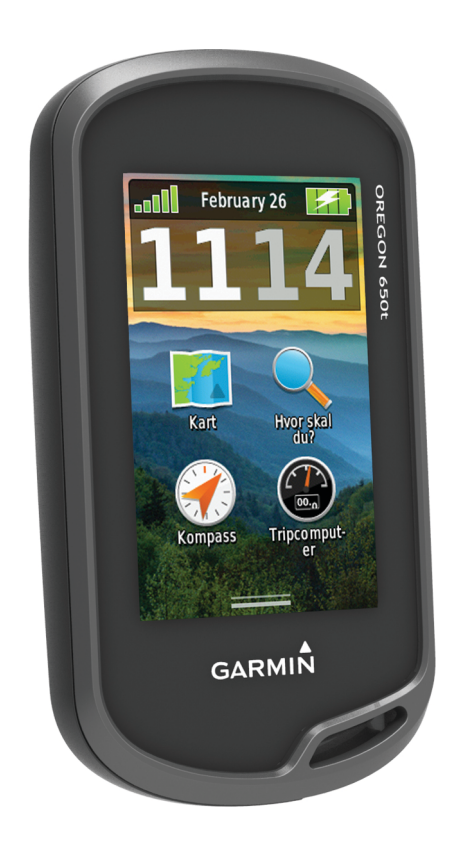

# Innledning

### 

Se veiledningen Viktig sikkerhets- og produktinformasjon i produktesken for å lese advarsler angående produktet og annen viktig informasjon.

### Komme i gang

Når du bruker enheten for første gang, bør du fullføre følgende oppgaver for å stille inn enheten og bli kjent med de grunnleggende funksjonene.

- 1 Sett inn batteriene (side 2).
- 2 Slå på enheten (side 3).
- 3 Registrer enheten (side 5).
- 4 Innhent satellitter (side 3).
- 5 Velg (b for å vise statussiden (side 4).
- 6 Merk et veipunkt (side 3).
- 7 Naviger til et bestemmelsessted (side 4).

### Oversikt over enheten

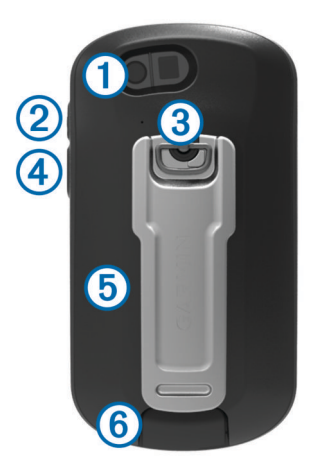

- ① Kameraobjektiv (bare 650 og 650t)
- Av/på-knapp
- ③ D-ring på batteridekselet
- ④ Brukertast (side 5)
- (5) kortspor for microSD<sup>™</sup> (under batteridekselet)
- 6 Mini-USB-port (under gummihette)

### Batteriinformasjon

#### 

Temperaturområdet for enheten kan være for høyt for enkelte batterier. Alkaliske batterier kan sprekke ved høye temperaturer.

Ikke ta ut batteriene med en skarp gjenstand.

### 

Kontakt et lokalt renovasjonsselskap for å få mer informasjon om hvor du skal resirkulere batterier.

### MERKNAD

Alkaliske batterier får betydelig mindre kapasitet når temperaturen synker. Du bør derfor bruke lithiumbatterier når du betjener enheten i minusgrader.

### Sette inn NiMH-batteripakken

Enheten bruker den valgfrie NiMH-batteripakken (bare 650- og 650t-enheten) eller to AA-batterier (side 2).

- 1 Vri D-ringen mot klokken, og trekk opp for å ta av dekselet.
- 2 Finn batteripakken ① som fulgte med i produktesken.

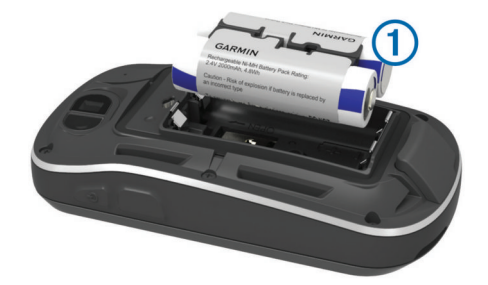

- 3 Sett inn batteripakken riktig vei.
- 4 Trykk batteripakken forsiktig på plass.
- **5** Sett på batteridekselet igjen, og vri D-ringen med klokken.

#### Lade batteripakken

### MERKNAD

Tørk godt av mini-USB-porten, gummihetten og området rundt før du lader enheten eller kobler den til en datamaskin. På denne måten kan du forhindre korrosjon.

Du må kanskje fjerne ekstra brakettilbehør før du kan koble den rette kontakten på USB-kabelen til enheten.

MERK: Batteriet lader ikke hvis det er utenfor temperaturområdet på 32 til 122 °F (0 til 50 °C).

Du kan lade batteriet via en vanlig veggkontakt eller en USBport på datamaskinen.

1 Fjern gummihetten ① fra mini-USB-porten ②.

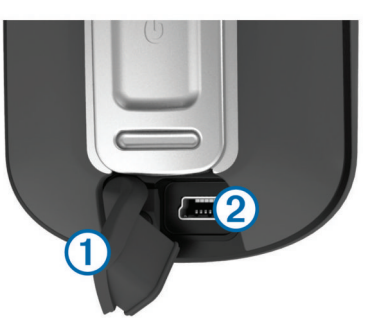

- 2 Koble den lille enden av USB-kabelen til mini-USB-porten.
- **3** Koble USB-kontakten til strømadapteren eller til USB-porten på en datamaskin.
- 4 Koble strømadapteren til en vanlig veggkontakt. Enheten slår seg på når du kobler den til en strømkilde.
- 5 Lad batteriet helt opp.

#### Sette inn AA-batterier

I stedet for den valgfrie NiMH-batteripakken (side 2) kan du bruke to alkaliske batterier, NiMH-batterier eller lithiumbatterier. Dette er nyttig hvis du er ute i naturen og ikke kan lade NiMHbatteripakken. Det beste resultatet får du ved å bruke NiMHbatterier eller lithiumbatterier.

**MERK:** Standard alkaliske batterier anbefales ikke for Oregon 650-modeller ved bruk av kamerafunksjonen.

- 1 Vri D-ringen mot klokken, og trekk opp for å ta av dekselet.
- **2** Sett inn to AA-batterier riktig vei.

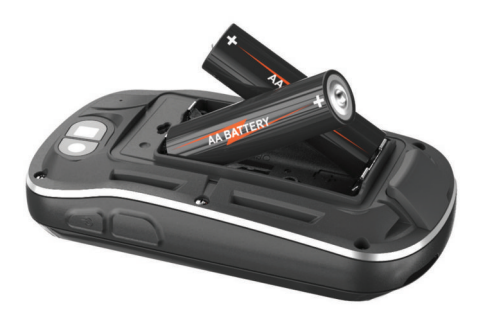

- 3 Sett på batteridekselet igjen, og vri D-ringen med klokken.
- 4 Hold nede ().
- 5 Velg Oppsett > System > Batteritype AA.
- 6 Velg Alkalisk, Lithium eller Oppladbart NiMH.

### Slå på enheten

Hold nede 🖒.

### Innhente satellittsignaler og registrere et spor

Du må innhente satellittsignaler før du kan bruke funksjonene for GPS-navigasjon, for eksempel registrering av spor. Det kan hende enheten må ha klar sikt til himmelen for å innhente satellittsignaler.

Du finner mer informasjon om GPS på www.garmin.com /aboutGPS.

- 1 Hold nede ().
- 2 Vent mens enheten finner satellittene.

Når **att** blir grønn, har enheten innhentet satellittsignaler. Dato og klokkeslett stilles automatisk etter GPS-posisjonen.

- 3 Gå omkring for å registrere et spor (side 3).
- 4 Velg et alternativ:
  - · Velg Kart for å vise sporet på kartet.
  - Velg Kompass for å vise kompasset og datafelter som kan tilpasses.
  - Velg Tripcomputer for å vise gjeldende hastighet, avstand og annen nyttig statistikk.

### Hovedmeny

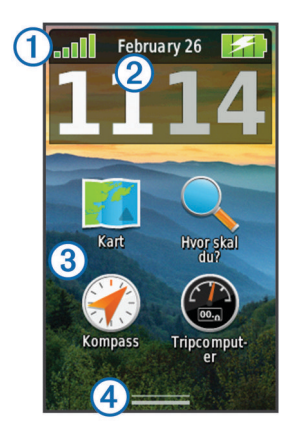

| 1 | Statuslinje                   |
|---|-------------------------------|
| 2 | Gjeldende dato og klokkeslett |
| 3 | Programikoner                 |
| 4 | Programskuff                  |

### Bruke berøringsskjermen

- Trykk på skjermen for å velge et element.
- Dra eller skyv fingeren over skjermen for å panorere eller bla gjennom skjermbilder.
- Klyp to fingre sammen for å zoome ut.
- Skyv to fingre fra hverandre for å zoome inn.

- Hvert valg på berøringsskjermen bør utføres som en separat handling.
- Velg ✓ for å lagre endringene og lukke siden.
- Velg X for å lukke siden og gå tilbake til forrige side.
- Velg S for å gå tilbake til den forrige siden.
- Hold nede S for å gå tilbake til hovedmenyen.
- Velg for å vise spesielle menyelementer for siden du viser.

### Veipunkter

Veipunkter er posisjoner som du registrerer og lagrer på enheten.

### **Opprette et veipunkt**

Du kan lagre gjeldende posisjon som et veipunkt.

- Velg brukertasten.
  Standardfunksjonen til brukertasten er å merke et veipunkt.
- 2 Velg eventuelt et felt for å gjøre endringer i veipunktet.
- 3 Velg Lagre.

### Hvor skal du?-menyen

Du kan bruke **Hvor skal du?**-menyen til å finne et bestemmelsessted å navigere til. Ikke alle **Hvor skal du?**-kategorier er tilgjengelige for alle områder og kart.

### Finne en posisjon etter navn

- 1 Velg Hvor skal du? > Veipunkter > > Stav søk.
- 2 Angi navnet eller deler av navnet.
- 3 Velg √.

### Finne en posisjon nær en annen posisjon

- 1 Velg Hvor skal du? > > > Søk nær.
- 2 Velg et alternativ.
- 3 Velg en posisjon.

### Spor

Et spor er en registrering av banen du følger. Sporloggen inneholder informasjon om punkter langs den registrerte banen, blant annet klokkeslett, posisjon og høyde for hvert punkt.

### Tilpasse sporloggen

Du kan tilpasse hvordan enheten viser og registrerer spor.

- 1 Velg Oppsett > Spor > Sporlogg.
- 2 Velg Registrering, ikke vis eller Registrering, vis på kart. Hvis du velger Registrering, vis på kart, vises sporet med en linje på kartet. Ikke registrer deaktiverer sporlogging.
- 3 Velg Registreringsmetode.
- 4 Velg et alternativ:
  - Hvis du vil registrere sporene med varierende frekvens for å opprette en optimal visning av sporene, velger du Automatisk.
  - Hvis du vil registrere spor ved en angitt avstand, velger du **Avstand**.
  - Hvis du vil registrere spor på et angitt tidspunkt, velger du **Tid**.
- 5 Velg Intervall.
- 6 Gjør ett av følgende:
  - Hvis du har valgt Automatisk under Registreringsmetode, velger du et alternativ for å registrere spor oftere eller sjeldnere.
    - **MERK:** Hvis du bruker intervallet **Oftest**, får du med flest spordetaljer, men enhetsminnet fylles opp fortere.

 Hvis du har valgt Avstand eller Tid under Registreringsmetode, angir du en verdi og velger √.

# Navigere ved hjelp av TracBack®

Du kan navigere tilbake til begynnelsen av sporet når du navigerer. Dette kan være nyttig når du skal finne veien tilbake til leiren eller til starten av stien.

1 Velg Sporstyrer > Gjeldende spor > Se på kart > TracBack.

Kartet viser ruten med en magentafarget linje, startpunktet og sluttpunktet.

2 Naviger ved hjelp av kartet eller kompasset.

## Stoppe navigasjonen

Gå til kartet eller kompasset, og velg **=** > **Stopp navigasjon**.

# Navigere til et bestemmelsessted

- 1 Velg Hvor skal du?.
- 2 Velg en kategori.
- 3 Velg et bestemmelsessted.
- 4 Velg Kjør.

Kartsiden åpnes med ruten merket med en magentafarget linje.

**5** Naviger ved hjelp av kartet (side 4) eller kompasset (side 4).

# Navigere med kartet

- 1 Begynn å navigere til et bestemmelsessted (side 4).
- 2 Velg Kart.

En blå trekant viser din posisjon på kartet. Når du forflytter deg, flyttes den blå trekanten og etterlater en sporlogg (sti). Du kan endre hvordan sporloggen vises på kartet (side 3).

- 3 Gjør ett eller flere av følgende:
  - Dra kartet for å vise ulike områder.
  - Velg 🕂 og for å zoome inn og ut på kartet.
  - Velg en posisjon på kartet (representert med en stift), og velg informasjonslinjen øverst i skjermbildet for å vise informasjon om den valgte posisjonen.

### Navigere med kompasset

Når du navigerer til et bestemmelsessted, peker A mot bestemmelsesstedet uansett hvilken retning du beveger deg i.

- 1 Begynn å navigere til et bestemmelsessted (side 4).
- 2 Velg Kompass.
- 3 Snu deg til ▲ peker mot toppen av kompasset, og fortsett i den retningen frem til bestemmelsesstedet.

# Kamera og bilder

Du kan ta bilder med Oregon 650- og 650t-enheten. Når du tar et bilde, lagres den geografiske posisjonen automatisk i bildeinformasjonen. Du kan navigere til posisjonen.

# Ta et bilde

- 1 Velg Kamera.
- 2 Drei enheten horisontalt eller vertikalt for å endre retningen på bildet.
- 3 Velg eventuelt \$ for å slå på blitsen.

Du kan velge **Automatisk** for å bruke blitsen bare når kameraet registrerer et motiv med dårlige lysforhold.

- **4** Bruk eventuelt to fingre på berøringsskjermen for å zoome inn eller ut (side 3).
- 5 Hold nede 🖻 for å fokusere, og hold enheten stille.

En hvit ramme vises på skjermen. Enheten fokuserer på motivet innenfor rammen. Når bildet er i fokus, blir rammen grønn.

6 Slipp 🖻 for å ta et bilde.

# Laste ned geocacher

- 1 Koble enheten til en datamaskin med USB-kabelen.
- 2 Gå til www.opencaching.com.
- **3** Opprett eventuelt en konto.
- 4 Logg på.
- **5** Følg instruksjonene på skjermen for å finne og laste ned geocacher til enheten.

# **Tilpasse enheten**

### Justere lysstyrken på bakgrunnslyset

Utstrakt bruk av bakgrunnslys på skjermen kan redusere batterilevetiden betraktelig. Du kan justere lysstyrken på bakgrunnslyset for å maksimere batterilevetiden.

**MERK:** Lysstyrken på bakgrunnslyset kan være begrenset ved lav batterikapasitet.

- 1 Velg ().
- 2 Bruk glidebryteren til å justere nivået på bakgrunnslyset.

Enheten kan bli varm når innstillingen for bakgrunnslys er stilt høyt.

### Tilpasse hovedmenyen

- Hold nede et hvilket som helst ikon på hovedmenyen eller i programskuffen, og dra det til en ny posisjon.
- Åpne programskuffen, og dra et ikon opp på hovedmenyen.
- Velg Oppsett > Hovedmeny, og følg instruksjonene på skjermen.

### Låse berøringsskjermen

Du kan låse skjermen for å forhindre at du trykker på knapper på skjermen utilsiktet.

Velg (b) > 🔂.

#### Låse opp berøringsskjermen Velg ⇔ a.

### Rotere skjermen

Roter enheten for å få visning i horisontal modus (landskap) eller vertikal modus (portrett).

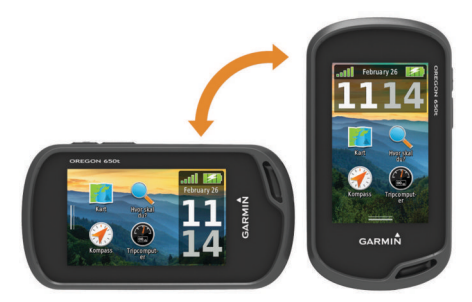

### Profiler

Profiler er en samling innstillinger som optimaliserer enheten etter hvordan du bruker den. Innstillingene og visningene er for eksempel annerledes når du bruker enheten på jakt, enn når du bruker den til geocaching.

Når du bruker en profil og endrer innstillinger som datafelter eller måleenheter, lagres endringene automatisk som en del av profilen.

### Velge en profil

Når du bytter aktivitet, kan du endre enhetens oppsett ved å endre profil.

### 1 Velg Profilendring.

2 Velg en profil.

### Opprette en egendefinert profil

Du kan tilpasse innstillingene og datafeltene for en spesiell aktivitet eller tur.

- 1 Velg Oppsett > Profiler > Opprett ny profil > OK.
- **2** Tilpass innstillingene og datafeltene.

### Tilpasse tastene

Du kan konfigurere av/på-knappen og brukertasten som snarvei til en meny, en innstilling eller et program.

- 1 Velg Oppsett > System > Konfigurer taster.
- 2 Velg Av/på-tast eller Brukertast.
- 3 Velg Enkelttrykk, Dobbelttrykk eller Hold nede.
- 4 Velg et alternativ.

# Feilsøking

### Nullstille enheten

Hvis enheten slutter å reagere, må du kanskje nullstille den. Dette sletter ikke noen av dataene eller innstillingene dine.

- 1 Ta ut batteriene.
- 2 Sett inn batteriene på nytt.

### **Registrere enheten**

Gjør det enklere for oss å hjelpe deg. Registrer deg på Internett i dag.

- Gå til http://my.garmin.com.
- Oppbevar den originale kvitteringen, eller en kopi av den, på et trygt sted.

### Få mer informasjon

Du finner mer informasjon om dette produktet på webområdet for  $\text{Garmin}^{\textcircled{\text{B}}}.$ 

- Gå til www.garmin.com/outdoor.
- Gå til www.garmin.com/learningcenter.
- Gå til http://buy.garmin.com eller kontakt forhandleren for Garmin for å få informasjon om ekstra tilbehør og reservedeler.

### Få tak i brukerveiledningen

Du kan hente den nyeste brukerveiledningen på Internett.

- 1 Gå til www.garmin.com/support.
- 2 Velg Manualer.
- 3 Følg instruksjonene på skjermen for å velge produktet ditt.

# www.garmin.com/support

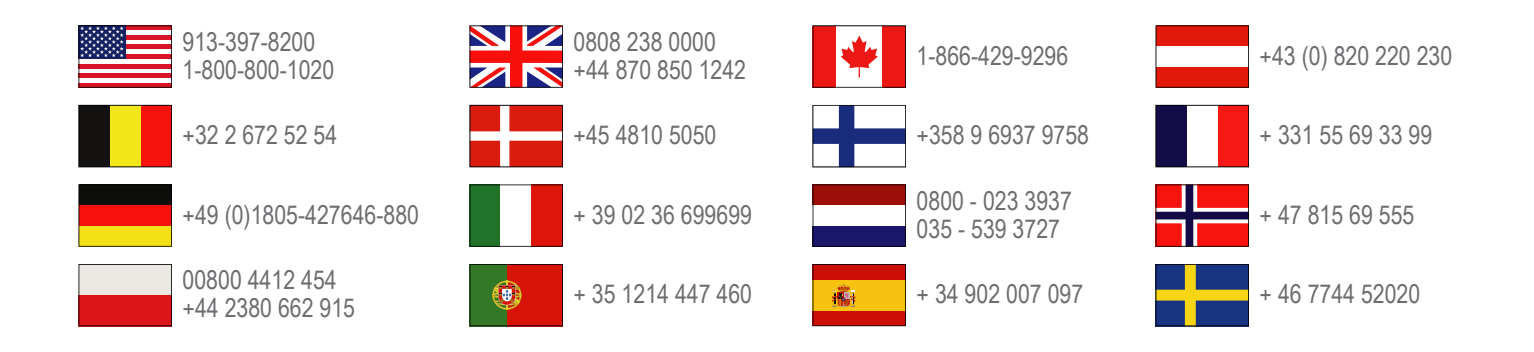

Garmin International, Inc. 1200 East 151st Street Olathe, Kansas 66062, USA

**Garmin (Europe) Ltd.** Liberty House, Hounsdown Business Park Southampton, Hampshire, SO40 9LR UK

Garmin Corporation No. 68, Zhangshu 2nd Road, Xizhi Dist. New Taipei City, 221, Taiwan (R.O.C.) Garmin<sup>®</sup>, Garmin-logoen, Oregon<sup>®</sup> og TracBack<sup>®</sup> er varemerker for Garmin Ltd. eller tilhørende datterselskaper som er registrert i USA og andre land. Disse varemerkene kan ikke brukes uten uttrykkelig tillatelse fra Garmin.

Navnet Bluetooth<sup>®</sup> og tilknyttede logoer eies av Bluetooth SIG, Inc., og enhver bruk som Garmin gjør av disse, er underlagt lisens. microSD<sup>™</sup> er et varemerke for SD-3C, LLC. Andre varemerker og varenavn tilhører de respektive eierne.

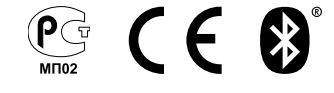